# Setting Up Your E-mail in iPhone [IOS 14]

This tutorial shows you how to set up iPhone to work with your e-mail account.

1. Open Settings on your iPhone and tap on Mail

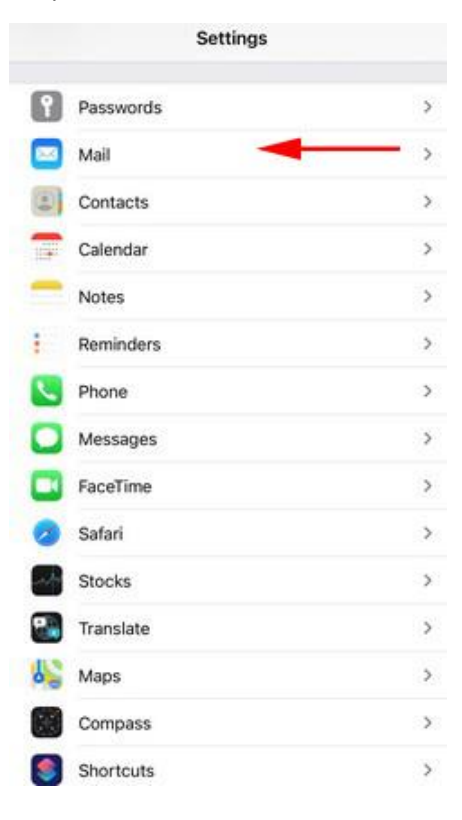

2. Tap Account

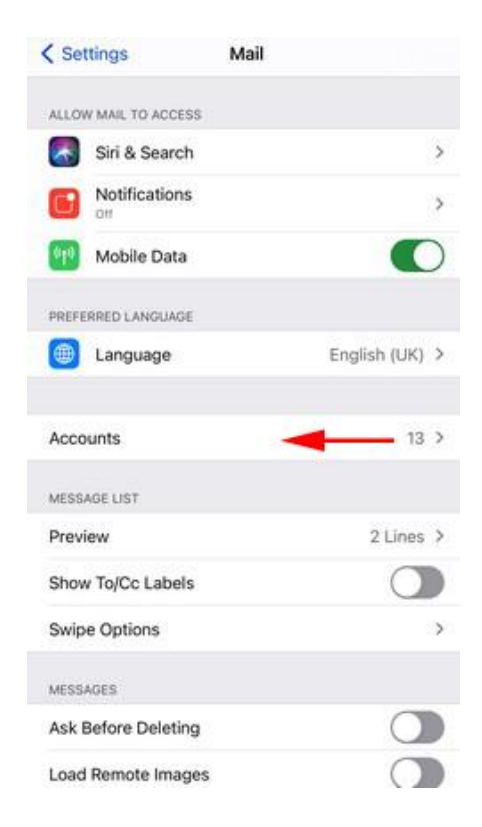

#### Webnix Technology Limited

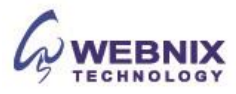

# 3. Tap Add Account

| < Mail                        | Accounts |   |
|-------------------------------|----------|---|
| Yahoo!<br>Mail, Calendara, Re | minders  | > |
| Subscribed Cal<br>普港公章假期      | endars   | > |
| Add Account                   | -        | > |

4. Select **Other** as account Type

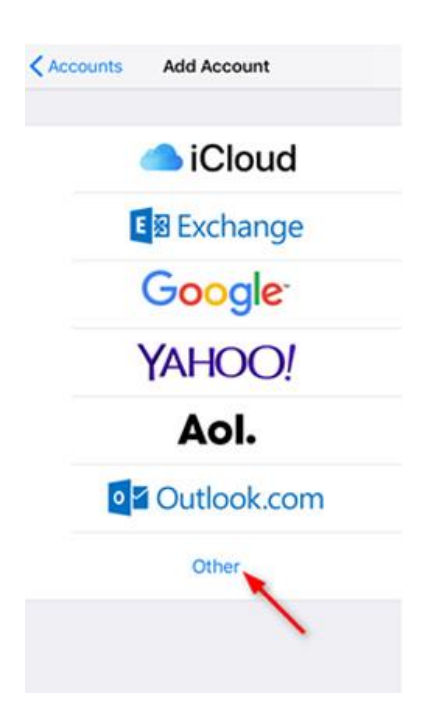

5. Tap Add Mail Account

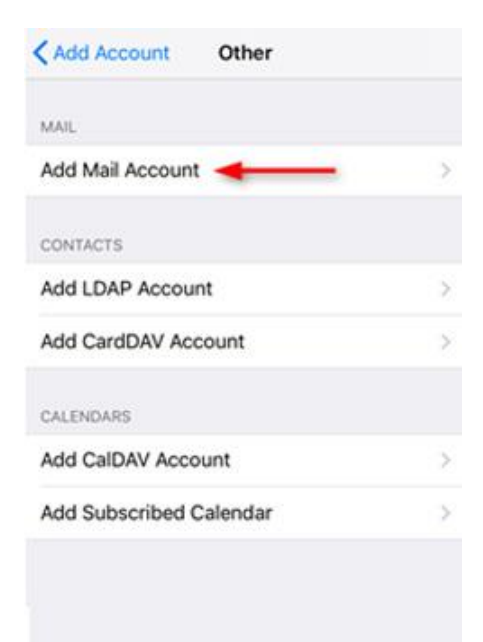

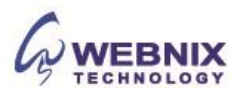

# 3 Setting Up Your E-mail in iPhone [IOS14]

- 6. Enter your Account Details for the email you want to add:
  - Name: Enter your first and last name.
  - Email: Enter your e-mail address.
  - Password: Enter the password you set up for your e-mail account.
  - Description: Enter your e-mail address again or other description name

| Email    | ard      | mob | ile@v    | vebnix   | .com     |     |     |        |
|----------|----------|-----|----------|----------|----------|-----|-----|--------|
| Descr    | iption   | Web | nix D    | emo E    | imail    |     |     |        |
|          |          |     |          |          |          |     |     |        |
|          |          |     |          |          |          |     |     |        |
|          |          |     |          |          |          |     |     |        |
|          |          |     |          |          |          |     |     |        |
|          |          |     |          |          |          |     |     |        |
|          |          |     |          |          |          |     |     |        |
| alv      | v        |     | 2 0      | t l v    | / 1      | 7 8 | ila | n      |
| q v      | ve       | e 1 |          | t y      | / 1      | 1   | ic  | o p    |
| q v<br>a | v e<br>s | e I | r d<br>f | t y<br>g | / u<br>h | 1   | i c | p<br>I |

7. Tap IMAP as the account type

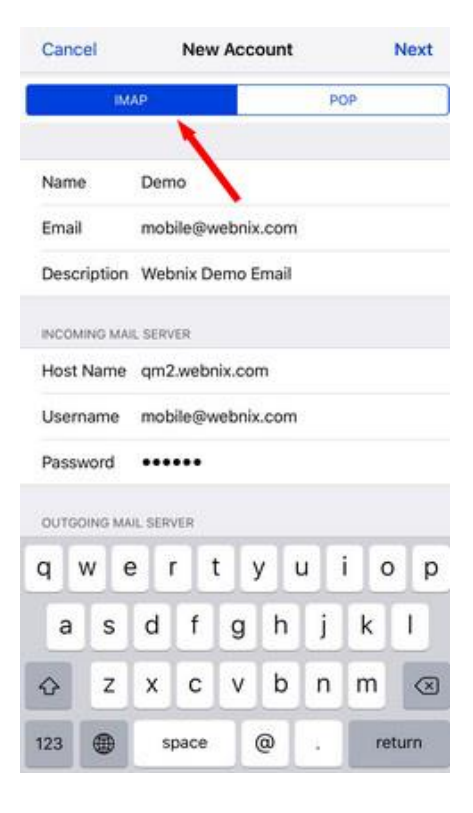

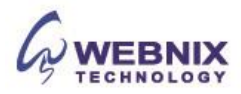

#### 8. Enter your server setting as below:

#### Incoming mail server (IMAP / POP)

- Host Name: mail.yourdomain.com (E.g. your domain name is yourdomain.com)
- User Name: Your email account
- Password: Your email password

### **Outgoing mail server (SMTP)**

- Host Name: mail.yourdomain.com (E.g. your domain name is yourdomain.com)
- User Name: Your email account
- Password: Your email password

#### Tap Next to continue

| Cance  | el     |         | New   | Acc     | ount |   |     | Next      |
|--------|--------|---------|-------|---------|------|---|-----|-----------|
| Descr  | iption | Web     | nix D | emo E   | mail |   | /   |           |
| INCOM  | NG MA  | IL SERV | ER    |         |      | / |     |           |
| Host N | Name   | qm2     | webr  | nix.cor | m    |   |     |           |
| Usern  | ame    | mob     | ile@v | vebnix  | .com |   |     |           |
| Passw  | ord    | •••     | •••   |         |      |   |     |           |
| OUTGO  | ING MJ | UL SERV | /ER   |         |      |   |     |           |
| Host N | Name   | qm2     | webr  | nix.com | m    |   |     |           |
| Usern  | ame    | mob     | ile@v | vebnix  | .com |   |     |           |
| Passw  | ord    | •••     | •••   |         |      |   |     |           |
|        |        |         |       |         |      |   |     |           |
| q v    | ve     | e I     |       | t y     | / 1  | J | i o | р         |
| а      | s      | d       | f     | g       | h    | j | k   | T         |
| ♦      | z      | x       | с     | v       | b    | n | m   | $\otimes$ |
| 123    |        | s       | pace  |         | 0    | - | re  | turn      |

Form No: H042220

- 5 Setting Up Your E-mail in iPhone [IOS14]
  - 9. Wait for account verification (*it takes around 4-5 minutes*)

| IM           | AP                | POP |  |
|--------------|-------------------|-----|--|
| Name         | Demo              |     |  |
| Email        | mobile@webnix.com |     |  |
| Description  | Webnix Demo Email |     |  |
| INCOMING MAI | L SERVER          |     |  |
| Host Name    | qm2.webnix.com    |     |  |
| Username     | mobile@webnix.com |     |  |
| Password     | •••••             |     |  |
| OUTGOING MA  | IL SERVER         |     |  |
| Host Name    | qm2.webnix.com    |     |  |
| Username     | mobile@webnix.com |     |  |
| Password     |                   |     |  |

10. When you get the popup message, tap Yes

|           | Verifyi                                             | ing                                       |
|-----------|-----------------------------------------------------|-------------------------------------------|
|           | мар                                                 | POP                                       |
| lame      | Demo                                                |                                           |
| mail      | mobile@webni                                        | x.com                                     |
| escriptio | on Webnix Demo                                      | Email                                     |
| NCOMIN    | Cannot Connec<br>Do you want to try<br>account with | t Using SSL<br>setting up the<br>out SSL? |
| Jsema     | Yes                                                 | No                                        |
| assword   | •••••                                               |                                           |
| UTGOING   | MAIL SERVER                                         |                                           |
| lost Nam  | e qm2.webnix.co                                     | m                                         |
| Jsemame   | e mobile@webni                                      | x.com                                     |
| Password  |                                                     |                                           |

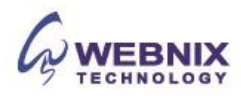

11. Wait for account verification again, and it will show the popup message again. Tap OK

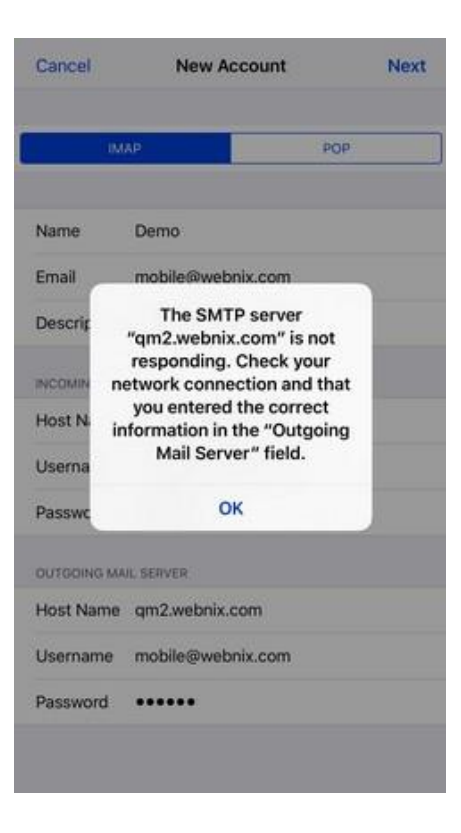

12. Tap Next

| Cancel       | New Account       | Next |
|--------------|-------------------|------|
| BM/          | AP PC             |      |
| Name         | Demo              |      |
| Email        | mobile@webnix.com |      |
| Description  | Webnix Demo Email |      |
| INCOMING MAI | L SERVER          |      |
| Host Name    | qm2.webnix.com    |      |
| Username     | mobile@webnix.com |      |
| Password     |                   |      |
| DUTGOING MA  | L SERVER          |      |
| Host Name    | qm2.webnix.com    |      |
| Username     | mobile@webnix.com |      |
| Password     | •••••             |      |
|              |                   |      |

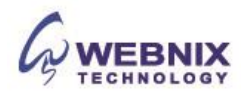

## 13. Tap Save

| Cancel      | New A                             | ccount                              | Next        |
|-------------|-----------------------------------|-------------------------------------|-------------|
| , D         | цар                               | PO                                  | 2           |
| Name        | Demo                              |                                     |             |
| Email       | mobile@web                        | nix.com                             |             |
| Description | Webnix Dem                        | o Email                             |             |
| INCOMING MA | UL SERVER                         |                                     |             |
| Host Name   | qm2.webnix.                       | com                                 |             |
| Username    | mobile@web                        | nix.com                             |             |
| Password    | •••••                             |                                     |             |
| OUTGOING M  | AIL SERVER                        |                                     |             |
| This accoun | t may not be able<br>you sure you | to send or receive<br>want to save? | emails. Are |
|             | Sa                                | ive 🔶                               | _           |
|             | E                                 | dit                                 |             |

14. Disable syncing of Notes and tap Save

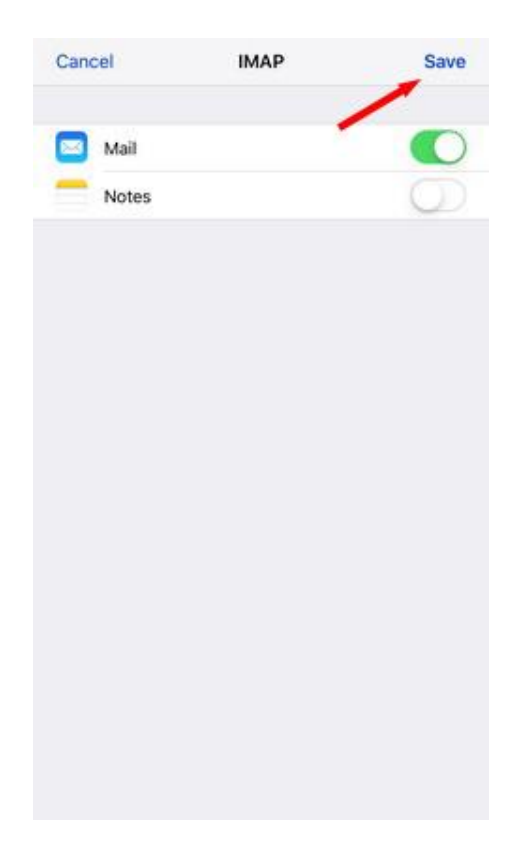

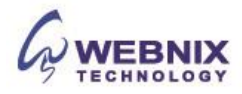

15. Tap your account and check the setting again

| < Settings                  | Passwords & Accounts                 |    |
|-----------------------------|--------------------------------------|----|
| ACCOUNTS                    |                                      |    |
| iCloud<br>iCloud Drive, Cor | itacts, Calendars, Safari and 5 more | 2  |
| Gmail<br>Mail, Contacts, C  | alendars, Notes                      | ž  |
| Yahoo!<br>Mail, Calendara,  | Reminders                            | 2  |
| Webnix Demo                 | Email                                | ×. |
| 4 4 6 F                     |                                      |    |

16. Tap your account and open setting page

| MAP<br>Account mobile@v<br>Mail<br>Notes | webnix.com > |
|------------------------------------------|--------------|
| Account mobile@n Mail Notes              | vebnix.com > |
| Mail Notes                               |              |
| Notes                                    | O            |
|                                          |              |
| Delete Account                           |              |
|                                          |              |
|                                          |              |
|                                          |              |
|                                          |              |
|                                          |              |
|                                          |              |

Form No: H042220

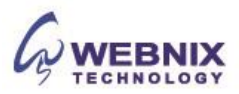

17. Tap SMTP under Outgoing Mail Server

| MAP ACCOUN  | T INFORMATION     |   |
|-------------|-------------------|---|
| Name        | Demo              |   |
| Email       | mobile@webnix.com | 2 |
| Description | Webnix Demo Email |   |
| NCOMING MAI | L SERVER          |   |
| Host Name   | qm2.webnix.com    |   |
| Username    | mobile@webnix.com |   |
| Password    | •••••             |   |
| DUTGOING MA | IL SERVER         |   |
| SMTP        | qm2.webnix.com    | 2 |
| Advanced    |                   | 2 |
|             |                   |   |

18. Tap your primary server

| < Account         | SMTP |   |       |
|-------------------|------|---|-------|
| PRIMARY SERVER    |      |   |       |
| qm2.webnix.com    | 4    | • | On >  |
| OTHER SMTP SERVER | RS   |   |       |
| smtp.gmail.com    |      |   | Off > |

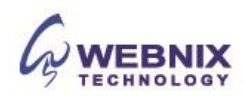

19. Ensure "Use SSL" is off. Change Server Port No from 587 to 6025 and tap Done

| Cancel       | qm2.webnix.com    | Done       | Cancel          | qm2.webnix.com    | Done         |
|--------------|-------------------|------------|-----------------|-------------------|--------------|
| Server       |                   |            | Server          |                   | 10           |
| 001101       |                   |            | OUTGOING MAIL S | SERVER            |              |
| OUTGOING MAI | IL SERVER         |            | Host Name q     | m2.webnix.com     |              |
| Host Name    | qm2.webnix.com    |            | Username m      | nobile@webnix.com |              |
| Username     | mobile@webnix.com |            | Password •      |                   |              |
| Password     | •••••             |            | Use SSL         |                   | 0            |
| Use SSL      |                   | O          | Authentication  | 15                | Password     |
| Authenticati | ion               | Password > | Server Port 6   | 025               |              |
| Server Port  | 587 🔫 🛶           |            |                 |                   |              |
|              |                   |            |                 | Delete Server     |              |
|              | Delete Server     |            | 1               | 2<br>             | 3            |
|              |                   |            | 4<br>6H1        | 5                 | 6<br>MNO     |
|              |                   |            | 7<br>Pors       | 8                 | 9<br>wxvz    |
|              |                   |            |                 | 0                 | $\bigotimes$ |

20. After the above setting is completed, please tap Advanced at the bottom of your screen

| Jancel Account |                   |   |  |  |  |  |
|----------------|-------------------|---|--|--|--|--|
| IMAP ACCOUNT   | INFORMATION       |   |  |  |  |  |
| Name           | Demo              |   |  |  |  |  |
| Email          | mobile@webnix.com | 2 |  |  |  |  |
| Description    | Webnix Demo Email |   |  |  |  |  |
| INCOMING MAI   | L SERVER          |   |  |  |  |  |
| Host Name      | qm2.webnix.com    |   |  |  |  |  |
| Username       | mobile@webnix.com |   |  |  |  |  |
| Password       |                   |   |  |  |  |  |
| OUTGOING MAI   | IL SERVER         |   |  |  |  |  |
| SMTP           | qm2.webnix.com    | > |  |  |  |  |
| Advanced       | <b>←</b>          | 2 |  |  |  |  |
|                |                   |   |  |  |  |  |
|                |                   |   |  |  |  |  |

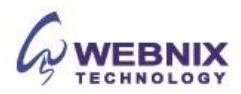

# 11 Setting Up Your E-mail in iPhone [IOS14]

- 21. Check mailbox behaviors and keep email at server side as below
  - Move Discarded Message into: Deleted mailbox: Enabled
  - Use SSL : Off
  - Server Port: 143

| ( Account            | Advanced                 |
|----------------------|--------------------------|
| MAILBOX BEHAVIOURS   |                          |
| Drafts Mailbox       | Drafts >                 |
| Sent Mailbox         | 2                        |
| Deleted Mailbox      | >                        |
| Archive Mailbox      | 2                        |
| MOVE DISCARDED MESSA | GES INTO:                |
| Deleted Mailbox      |                          |
| Archive Mailbox      |                          |
| DELETED MESSAGES     |                          |
| Remove               | After one week 2         |
| INCOMING SETTINGS    |                          |
| Use SSL              | $\rightarrow$ $\bigcirc$ |
| Authentication       | Password >               |
| IMAP Path Prefix /   |                          |

22. Tap Remove under Deleted Message, and Tap Never

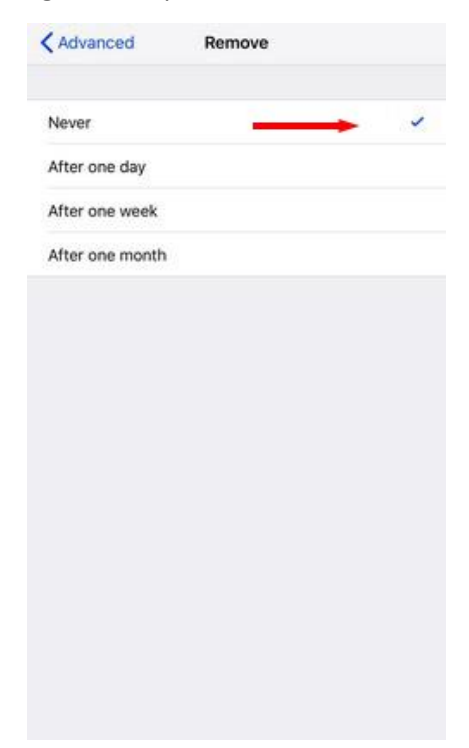

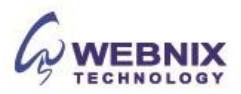

23. Go back the advanced page. Enter IMAP path prefix and input INBOX

| < Account  |         | Ac    | ivanc  | ed  |   |       |           |  |  |
|------------|---------|-------|--------|-----|---|-------|-----------|--|--|
| MOVE DISCA | RDED ME | SSAGE | S INTO |     |   |       |           |  |  |
| Deleted M  | ailbox  |       |        |     |   |       | ~         |  |  |
| Archive M  | ailbox  |       |        |     |   |       |           |  |  |
| DELETED ME | SSAGES  |       |        |     |   |       |           |  |  |
| Remove     | +       | -     |        |     |   | Ne    | ver >     |  |  |
| INCOMING S | ETTINGS |       |        |     |   |       |           |  |  |
| Use SSL    |         |       |        |     |   | (     | D         |  |  |
| Authentica | ition   |       |        |     |   | Passw | ord >     |  |  |
| IMAP Path  | Prefix  | INBO  | × ·    | •   |   | 1     |           |  |  |
| Server Por | t 143   |       |        |     |   |       |           |  |  |
| q w        | e       |       | t y    | / 1 | L | i c   | p         |  |  |
| a s        | d       | f     | g      | h   | j | k     | 1         |  |  |
| ☆ z        | x       | с     | ۷      | b   | n | m     | $\otimes$ |  |  |
| 123 🖉      |         | space |        |     |   |       | return    |  |  |

24. Your account setup is completed and you can check your email now

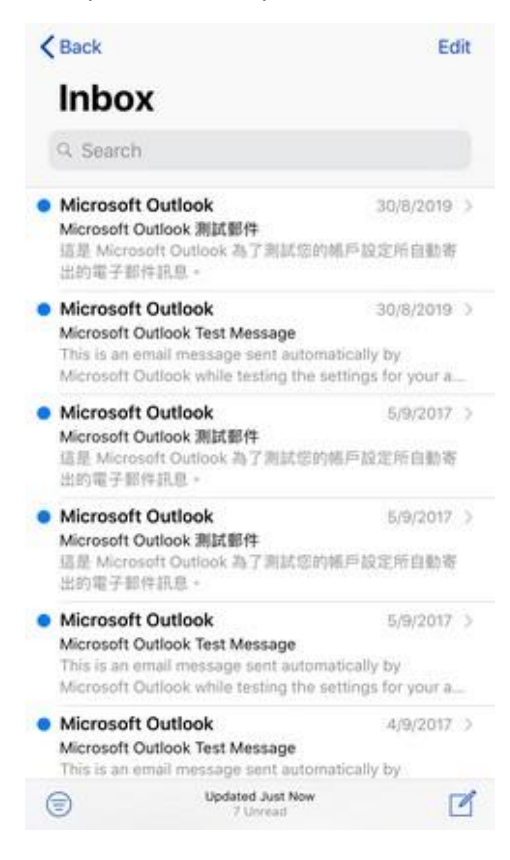

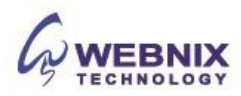